## Configurar barra de marcadores en Google Chrome

El procedimiento para hacer visible la barra de marcadores en Google Chrome es el siguiente:

1. Da clic en el menú Personaliza y controla Google Chrome.

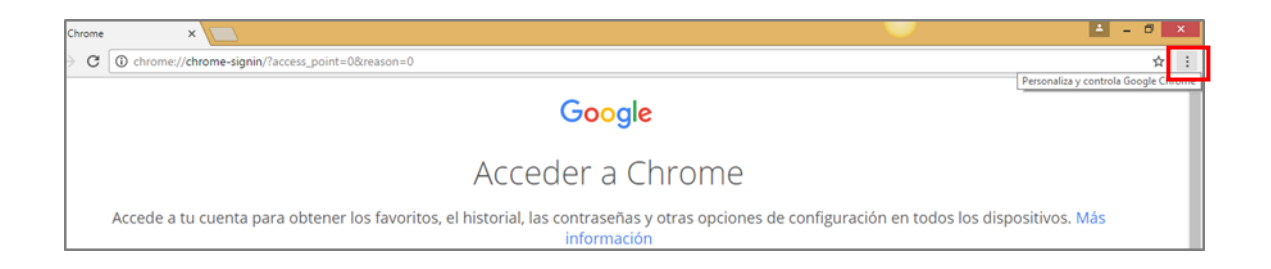

 Selecciona la opción Configuración y habilita las casillas Mostrar botón de la página principal y Mostrar siempre la barra de marcadores.

| Extensiones   |                                                                                                    |
|---------------|----------------------------------------------------------------------------------------------------|
| Configuración | Diseño                                                                                                    |
|               | Obtener temas Restablecer el tema predeterminado                                                                                                  |
| Acerca de     | <ul> <li>Mostrar el botón de la Página principal</li> <li>Página Nueva pestaña Cambiar</li> <li>Mostrar siempre la barra de marcadores</li> </ul> |
|               | Buscar                                                                                                    |